## Petunjuk Cetak Bukti Penerimaan

1. Login menggunakan NIK siswa pada https://spmb.blitarkab.go.id/login

📳 🛛 Cetak Bukti Penerima

- 2. Klik bagian
- 3. Scan QR Code menggunakan Handphone

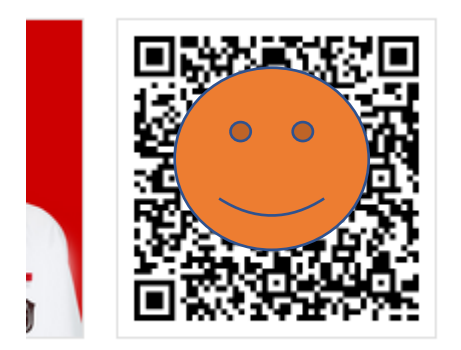

4. Maka akan diteruskan pada browser dan muncul laman seperti berikut

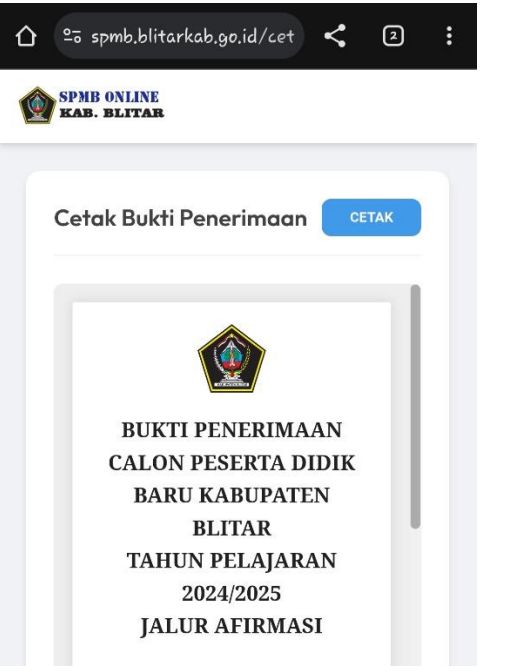

5. Kemudian klik cetak maka akan terlihat menu simpan PDF seperti berikut

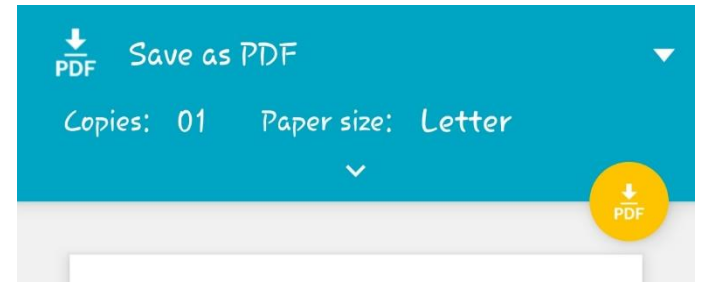

- 6. Klik warna kuning simpan PDF, kemudian file pdf dapat di cetak seperti biasa.
- 7. Cara ini digunakan agar laman dapat tercetak secara penuh, karena jika langsung mencetak di menu cetak menggunakan laptop maka halaman tidak akan tercetak semua hanya setengah.
- 8. Selamat mencobaa...